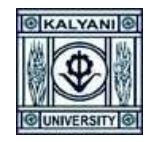

✓ <u>Step By Step Procedure For Online Application</u>

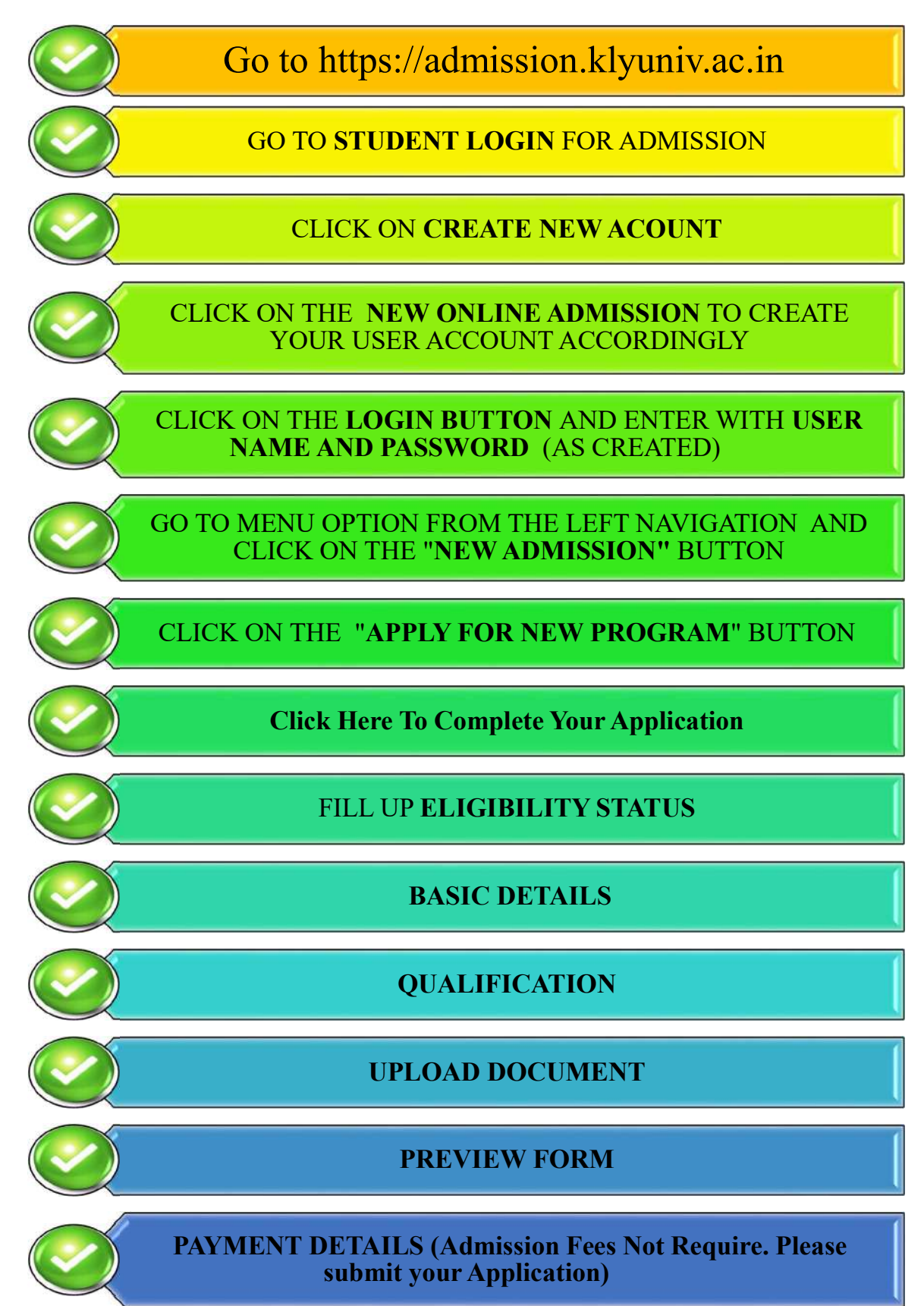

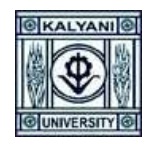

 $\checkmark$ 

## **KALYANI UNIVERSITY**

# ✓ <u>How to Apply</u>

- ✓ First Log-On to the <u>https://admission.klyuniv.ac.in</u> → Click on Admission Option
- ✓ Click on → Student Login for Admission

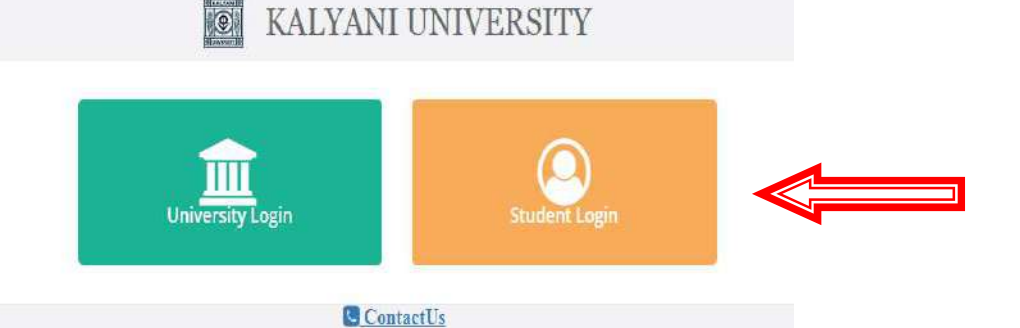

- ✓ If you already have created an account, then put registered username and password and then click on login
- ✓ Otherwise Click on Create New Account

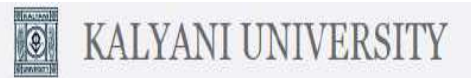

#### Student Login

Once you have created your account details Please Login to access all Admission resources and get updates on Admision-related activates.

| Ozemanie        |              |  |
|-----------------|--------------|--|
| Password        |              |  |
| Log             | n            |  |
| Create Nev      | vaccount     |  |
| orgot password? | I need help? |  |
| Go to H         | ome          |  |

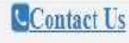

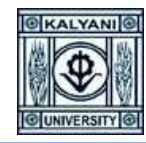

KALYANI UNIVERSITY

#### ✓ Click on → New Online Admission

9

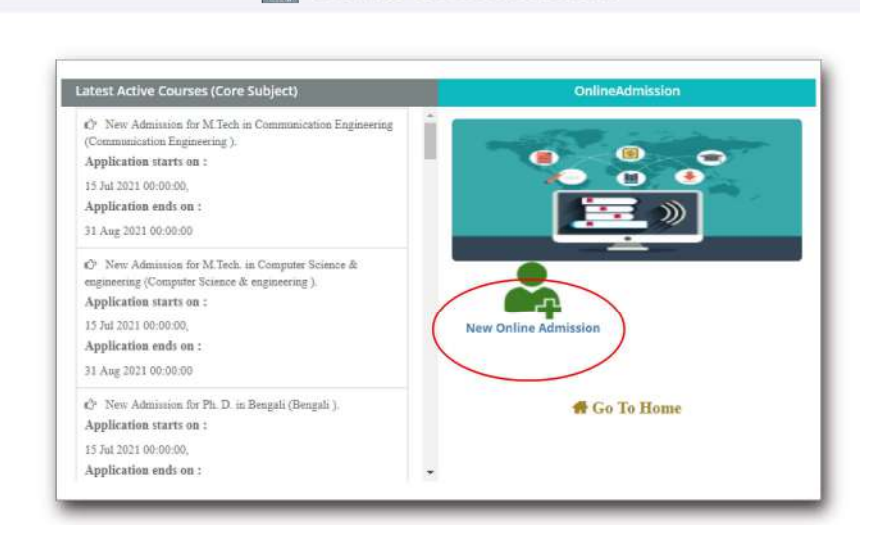

- ✓ Please fill up the Mandatory (\*) fields and kindly fill-up an activate connection number and valid email-id for OTP generation
- ✓ Then Click on Next

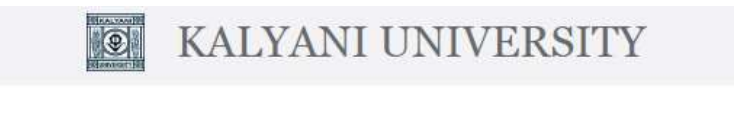

| Student Full Name* :                                            |            | 1 |
|-----------------------------------------------------------------|------------|---|
| Father's Name* :                                                |            | I |
|                                                                 |            | I |
| Date of Birth* :                                                |            | 1 |
| dd/mm/yyyy                                                      | <b>(</b> ) | 1 |
| Mobile No* :                                                    |            | I |
|                                                                 |            | 1 |
| Email* :                                                        | 1          | 1 |
|                                                                 |            | 1 |
| Please use a valid E-Mail ID and mobile number in registration. |            | 1 |
| - Previous                                                      |            |   |
|                                                                 | Next       |   |

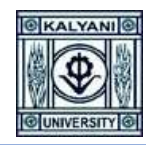

✓ Please enter the 5 Digit OTP, send on your registered Mobile No and Email ID and then click on Verify OTP

|                                                                                          |                                   | Enter Mobile OTP* :                                                         |
|------------------------------------------------------------------------------------------|-----------------------------------|-----------------------------------------------------------------------------|
| 1234567890                                                                               |                                   | Enter OTP                                                                   |
| Resend OTP after- 02:57                                                                  | A                                 | ND                                                                          |
| OTP Sent on Email :                                                                      |                                   | Enter Email OTP * :                                                         |
| test@testmail.com                                                                        |                                   | Enter OTP                                                                   |
| Resend OTP atter- 02:57<br>©Enter Mobile OTP And ema<br>©Check series Email (Johnson 12) | il OTP and clic<br>pdates and Spa | ck on verify otp button to progress further.<br>am ) folder for Email OTP . |
| OCHECK your Email (Indox, O                                                              |                                   |                                                                             |

KALYANI UNIVERSITY

#### Contact Us

- $\checkmark$  You can generate your **username** by
- ✓ Your Custom Data
- ✓ Your Registered Mobile Number
- ✓ Your Registered Email-ID
- ✓ Create your password minimum 8 characte
- $\checkmark\,$  Re-enter the above given password
- ✓ Click on **Submit** Button

| User Name + -      | 1000               |                  |                                                                                                    |  |
|--------------------|--------------------|------------------|----------------------------------------------------------------------------------------------------|--|
| uper name          |                    |                  |                                                                                                    |  |
| Pageward #/Plance  |                    | nd minimum 9 ch  | and the state of the state of t |  |
| Password (Please c | reate your passswo | re, minimum a ch | aracter):                                                                                                    |  |
|                    |                    |                  |                                                                                                    |  |
| -                  |                    |                  |                                                                                                    |  |
| Confirm Password * | •£                 |                  |                                                                                                    |  |
| Confirm Password * | •2                 |                  |                                                                                                    |  |

✓ Your registered Username and Password will be shown for future reference

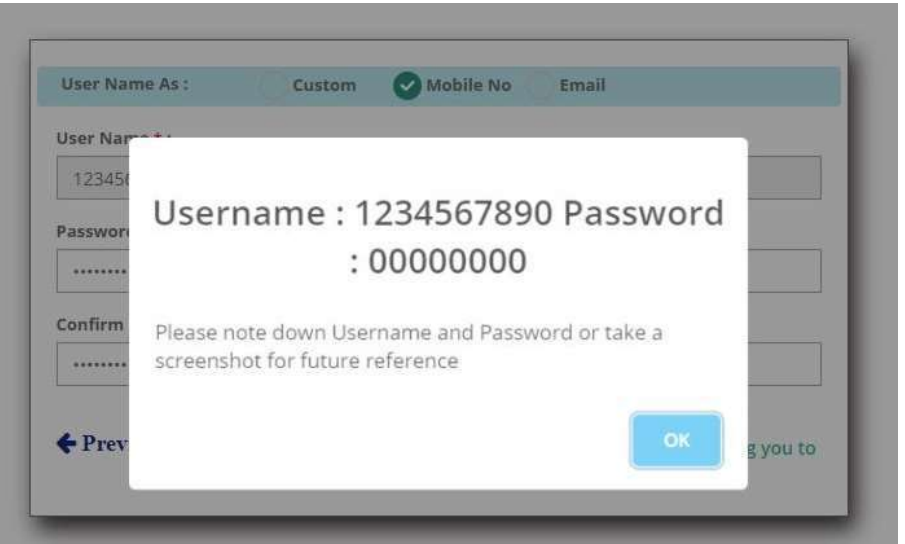

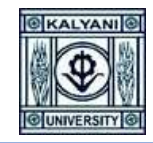

✓ Put your registered Username and Password and then click on Login KALYANI UNIVERSITY

| Once you have created your account | Username         |               |
|------------------------------------|------------------|---------------|
| details Please Login to access all | Password         |               |
| on Admission-related activates.    | Log              | in 😽          |
|                                    | Create Ne        | waccount      |
|                                    | Forgot password? | I need help ? |
|                                    | Go to            | lome          |

✓ Click on → Apply For New Program

|     |         | Apply F | or Nev | v Prog | ran |
|-----|---------|---------|--------|--------|-----|
|     | -       |         |        |        | - 1 |
| Se  | arch:   |         |        |        |     |
| 2.4 | Davison | 20      | 1.7    | 1000   | 17  |

✓ Select Program Name, Course of Study and Subject form the list and then click on Confirm Apply

|                     | Add New Program | ×                   |
|---------------------|-----------------|---------------------|
| Programme* :        |                 |                     |
| Select Programme    |                 | ~                   |
| Course of Study* :  |                 |                     |
|                     |                 | ~                   |
| iubject* :          |                 |                     |
|                     |                 | ~                   |
| Department Name :   |                 |                     |
| aculty Name :       |                 |                     |
| Admission Session : |                 |                     |
|                     |                 |                     |
|                     |                 | Reset Confirm Apply |

✓ Click on "Click Here To Complete Your Application" for fill-up the Application details

✓ If you choose wrong program by mistake then you can also delete the program by clicking on the 3 lines from the right corner of the program list and the click on **Delete**

|       | Search                                          | n: [                    |       |
|-------|-------------------------------------------------|-------------------------|-------|
| 11    | Application Form                                | Payment 11              | im 41 |
| omics | Click Here For Download Your Application<br>PDF | Payment Complete        | 0     |
| olied | Click Here To Complete Your Application         | Payment Not<br>Complete |       |
|       |                                                 | Delete                  |       |
|       | —                                               | Previous 1              | Next  |

✓ <u>Application Page No 1</u> → Eligibility Status → Please fill up the required fields with your Eligibility Status details and then click on next. (\*) Fields are Mandatory.

| asic Details                                  |             |                                                                               |                           |                                                     |   |                                                       |   |
|-----------------------------------------------|-------------|-------------------------------------------------------------------------------|---------------------------|-----------------------------------------------------|---|-------------------------------------------------------|---|
| Course of Study<br>Subject<br>Department Name | 1<br>1<br>1 | M.Sc. in 5 years integrated Statistics<br>integrated Statistics<br>STATISTICS |                           | University Name<br>Academic Session<br>Faculty Name |   | Kalyani University<br>2021-2022<br>FACULTY OF SCIENCE |   |
| asic Information                              |             |                                                                               |                           |                                                     |   |                                                       |   |
| Category*                                     | :           | Select Category ~                                                             | Whether employed to any   | organazation*                                       | : | Select                                                | ~ |
| Certificate Number                            | :           |                                                                               | Organazation Name         |                                                     | : |                                                       |   |
| Do You Belong to<br>CreamyLayer?              | 191         | Select                                                                        | PWD*                      |                                                     | : | Will submit NOC when asked<br>Select                  | > |
| WD Type                                       | :           | Select PWD Type                                                               | PWD Percentage            |                                                     | : | 0                                                     |   |
| WD REF NO                                     |             |                                                                               | PH Certificate No         |                                                     | : |                                                       |   |
| PH Certificate Issu On                        | :           | dd/mm/yyyy                                                                    | PH Certificate Valid Upto |                                                     | : | dd/mm/yyyy                                            |   |
| Examination Passed in                         |             | Select Break Of Study                                                         | 1                         |                                                     |   |                                                       |   |
| 'ear*                                         | :           | Vear of Passing allowed up to 2 Years                                         | Te                        |                                                     |   |                                                       |   |

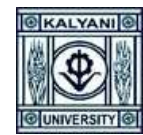

✓ <u>Application Page 2</u> → Basic Details → Please fill up the required fields with your Basic Details and then click on next. (\*) Fields are Mandatory.

| ofile                                                                                                    |                                                                                       |                                                        |            |                                                                                              |     |                    |    |
|----------------------------------------------------------------------------------------------------|---------------------------------------------------------------------------------------|--------------------------------------------------------|------------|----------------------------------------------------------------------------------------------|-----|--------------------|----|
| 272 B.1                                                                                                    | 1011.1×                                                                               |                                                        |            |                                                                                              |     |                    |    |
| andert -                                                                                                    | 1                                                                                     | Sellect Geroller                                       | -          |                                                                                              |     |                    |    |
| Avrillal Station"                                                                                                    | -A) [                                                                                 | Select Marittal Status                                 |            | Nationality*                                                                                 | 1   | Select Nationality | 1  |
| Dunitry Name                                                                                                    | - 20                                                                                  | Select Coursey                                         |            | Pauport.Ma.                                                                                  | ×,  |                    |    |
| No. Tasa Bertarag<br>Annuarity?                                                                                                    | 1                                                                                     | Select                                                 | : +        | Andhalar Card ResUPE<br>Card No.                                                             | ÷   |                    |    |
| fothers Name                                                                                                    | -001                                                                                  |                                                        |            | Bland Group                                                                                  | [0] |                    |    |
| Guerdian Manar                                                                                                    | εî                                                                                    |                                                        |            | Belation With<br>Scandard                                                                    | Ŧ   |                    |    |
|                                                                                                    |                                                                                       |                                                        |            |                                                                                              |     |                    |    |
| ermanent Address                                                                                                    |                                                                                       |                                                        |            |                                                                                              |     |                    |    |
| laid user                                                                                                    |                                                                                       |                                                        |            | City/Locality/Village*                                                                       |     |                    |    |
| A.Q=                                                                                                    | 201                                                                                   |                                                        |            | Country*                                                                                     | Υį  | Select Country     | 24 |
| cate*                                                                                                    | 1                                                                                     |                                                        | ÷          | (District*                                                                                   | 1   |                    | ~  |
| MN Cooler                                                                                                    | 1                                                                                     | 3                                                      |            |                                                                                              |     |                    |    |
| respondence Adr                                                                                                    | frem:                                                                                 | This have if permanent add                             |            | or an pressent address.                                                                      |     |                    |    |
|                                                                                                    |                                                                                       |                                                        |            |                                                                                              |     |                    |    |
| resent Address                                                                                                    |                                                                                       |                                                        |            |                                                                                              |     |                    |    |
| Voltesie                                                                                                    | 4.1                                                                                   |                                                        |            | Oty/Locality/Village*                                                                        | ¥.  |                    |    |
| uddress*                                                                                                    | 21                                                                                    |                                                        |            | Crty/Locality/Village*                                                                       | 1   | -                  |    |
| uddress*<br>1.0+                                                                                                    | 31                                                                                    |                                                        |            | Cry/Locality/Village*                                                                        |     | TelectCountry      | 2  |
| resent Abdress<br>Uddress<br>1.0-<br>Uddres<br>Uddres                                                                                                    |                                                                                       |                                                        |            | Org/Locality/Village*<br>Country*<br>Distance*                                               |     | SelectCounty       |    |
| resent Abdress<br>Widnese<br>Ge<br>Nater<br>Wi Coder                                                                                                    |                                                                                       | 8                                                      |            | Org-Locality/Village*<br>Country*<br>Distance*                                               |     | TelectCountry      | *  |
| resent Abdress<br>I de<br>I de<br>I de<br>I de<br>I de<br>I de<br>I de<br>I de                                                                                                    | i (                                                                                   | el Emergency (il any)                                  |            | Grg/Leality/Village*<br>Chartty*<br>District*                                                |     | TelectCounty       | 2  |
| resent Abdress<br>Iddress<br>10-<br>10-<br>101 Coder<br>Iddres<br>Iddres<br>Iddres<br>Iddres                                                                                                    | i (                                                                                   | ef Emergency)(If any)                                  |            | Grg/Locality/Village*<br>Country*<br>Distance*                                               |     | TelectCounty       |    |
| resent Address<br>uddress<br>10-<br>10-<br>10 Coder<br>10-<br>10-<br>10-<br>10-<br>10-<br>10-<br>10-<br>10-<br>10-<br>10-                                                                                                    | 2  <br>2  <br>4  <br>2  <br>2  <br>2  <br>2  <br>2  <br>2  <br>2  <br>2  <br>2  <br>2 | of Emergency)(if any)                                  |            | CryrLeadityrWllager<br>Csantryn<br>Dianner                                                   |     | TelestCountry      |    |
| resent Address<br>Iddress<br>I Q=<br>Init Codet<br>Init Codet<br>Init Codet<br>Iddress<br>Iddress                                                                                                    | A (<br>- (<br>- (<br>- (<br>- (<br>- (<br>- (<br>- (<br>-                             | of Emergency)(If any)                                  |            | GrafiacainarWilliager<br>Country*<br>Discover<br>Mobile No<br>Robalizanthy with<br>Applicant |     | TelectCountry      |    |
| resent Address<br>I ge<br>I ge<br>Inter<br>In Coder<br>Incal Contact Perso<br>Intere<br>Intere                                                                                                    | A   [<br>4   ]<br>4   ]<br>4   ]<br>5   ]<br>5   ]<br>5   ]<br>5   ]                  | al Emergency)(II any)                                  |            | GrafiacainarWilliager<br>Country*<br>Discrete*<br>Makile No<br>Makile No                     |     | TelestCountry      |    |
| resent Address<br>ddirest<br>0-<br>10-<br>10 Codet<br>10 Codet | A [<br>- ]<br>- ]<br>- ]<br>- ]<br>- ]<br>- ]<br>- ]<br>- ]                           | ef Emergency)(If any)<br>wey Station / Bus Stop To The | University | GrgrLacaing/Wilage* Country* District* Mobile No Batalianabig with Applicant Ny in K.M       |     | TelestCountry      |    |

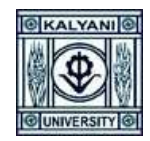

✓ <u>Application Page 3</u> → Qualification → Please fill up the required fields with your Qualification Details. Upload your Secondary, Higher Secondary, UG, PG & Others (Qualifying exam) Mark sheet in .pdf format also Add Marks Details for respective Exam. File size greater than 40KB and less than 10240 KB. Also Add Marks Details for respective Exam's After filling-up the page 3, click on Next.

| evious Acade                       | mic Qualification                    | (s) Details   |                          |                  |                                                       |             |                    |                                                    | Π                                 | Π                                         |                     |        |
|------------------------------------|--------------------------------------|---------------|--------------------------|------------------|-------------------------------------------------------|-------------|--------------------|----------------------------------------------------|-----------------------------------|-------------------------------------------|---------------------|--------|
| Upload scanne<br>KB and less th    | ed images of the foll<br>an 10240 KB | owing documen | ts. Upload Ex            | am wise Markshe  | et(combine                                            | d file of a | ll semesters) of b | ooth sides. Allow                                  | ed For LL 47.                     | File size new prester th                  |                     |        |
| ixam<br>Jualification              | Source of Exam Boa Exam              |               | Board/Unive<br>Exam Name |                  | Board/University/Qualifying Year of Exam Name Passion |             | Year of<br>Passing | Year of Total<br>Passing Full<br>Marks<br>2016 800 | Total<br>Obtained<br>Marks<br>790 | Stal     Percentage       bitained     99 | Upload<br>Marksheet | Action |
| Class 10                           |                                      |               | WBBSE                    |                  | 2016                                                  |             | Add Marks Details  |                                                    |                                   |                                           |                     |        |
| Subject/Marks                      | Of                                   | Marks Patte   | rn                       | FullMarks/Scale  | e                                                     |             | Obtained Mark      | s/CGPA                                             | Percentag                         | e .                                       |                     |        |
| Aggregate                          | Except Additional                    | Marks Ba      | sed 👻                    | 800              |                                                       |             | 790                |                                                    | 98.75                             |                                           |                     |        |
| l.S. or<br>quivalent<br>xamination | WB Board                             | ~             | WBCHSE                   |                  | 2019                                                  | 500         | 350                | 70.00                                              |                                   | Add Marks Detailo                         |                     |        |
| Subject/Marks                      | Of                                   | Marks Patte   | m                        | FullMarks/Scal   | e                                                     |             | Obtained Mark      | s/CGPA                                             | Percentag                         | e                                         |                     |        |
| Mathem                             | atics/Statistics                     | Marks Ba      | sed 👻                    | 100              |                                                       |             | 90                 |                                                    | 90.00                             |                                           |                     |        |
| 3                                  | English                              | Marks Ba      | sed 💙                    | 100              |                                                       | 80          |                    | 80.00                                              |                                   |                                           |                     |        |
| Add Subject                        | Name                                 | Marks Ba      | sed 🗸                    | 100              |                                                       | 70          |                    |                                                    | 70.00                             |                                           |                     |        |
| Add Subject                        | Name                                 | Marks Ba      | sed 🗸                    | 100              |                                                       |             | 60                 |                                                    | 60.00                             |                                           |                     |        |
| Add Subject                        | Name                                 | Marks Ba      | sed 🗸                    | 100              |                                                       |             | 50                 |                                                    | 50.00                             |                                           |                     |        |
|                                    |                                      |               |                          |                  |                                                       |             |                    |                                                    |                                   |                                           |                     |        |
|                                    |                                      |               | Are You                  | Pursuing Any Co  | ourse                                                 | Select      |                    |                                                    |                                   | ÷                                         |                     |        |
|                                    |                                      |               | Are You regi             | stered Student C | OFIKU                                                 | Select      |                    |                                                    |                                   | ž                                         |                     |        |
|                                    |                                      |               | Last B                   | xam Passed Thr   | ough                                                  | Select      |                    |                                                    |                                   | *                                         |                     |        |

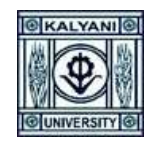

✓ <u>Application Page 4</u> → Upload Documents → Please upload all the required documents in mentioned size and format. After Choose file, please click on Upload button to preview the document. After upload all the documents, please click on Next

| ligibility Sta | atus 2. Basic Details           | 3. Qualification                                                                    | 4. Upload Documents | 5. Preview Form | 6. Payment Details |
|----------------|---------------------------------|-------------------------------------------------------------------------------------|---------------------|-----------------|--------------------|
|                |                                 |                                                                                     |                     |                 |                    |
| Jpload I       | Documents                       |                                                                                     |                     |                 |                    |
|                |                                 |                                                                                     | state - 20.         |                 |                    |
| SI. No.        | Document Name                   | Document                                                                            | Upload              |                 | Preview            |
| 1              | Photo*                          | Choose File No file chosen [Size between 20KB and 50KB] [File type .jpg].png]       | Upload              |                 |                    |
| 2              | Signature*                      | Choose File No file chosen<br>[Size between 10KB and 40KB]<br>[File type .jpg].png] | Upload              |                 |                    |
| 3              | Caste Certificate*              | Choose File No file chosen<br>[Size between 40KB and 10240KB]<br>[File type .pdf]   | Upload              |                 |                    |
| 4              | NOC Certificate from Employeer* | Choose File No file chosen<br>[Size between 40KB and 10240KB]<br>[File type .pdf]   | Upload              |                 |                    |
| 5              | Age Proof Certificate*          | Choose File No file chosen<br>[Size between 40KB and 10240KB]<br>[File type .pdf]   | Upload              |                 |                    |
| 6              | PWD Certificate*                | Choose File No file chosen<br>[Size between 40KB and 10240KB]<br>[File type .pdf]   | Upload              |                 |                    |
| 7              | Creamy Layer Certificate*       | Choose File No file chosen<br>[Size between 40KB and 10240KB]<br>[File type .pdf]   | Upload              |                 |                    |
|                |                                 |                                                                                     |                     |                 |                    |
|                |                                 |                                                                                     |                     |                 | Previous           |
|                |                                 |                                                                                     |                     |                 |                    |

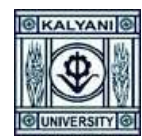

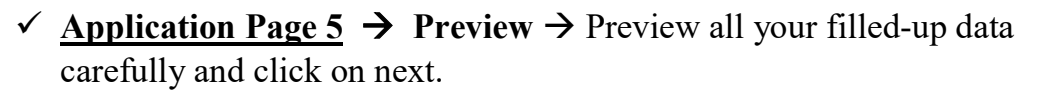

✓ If any changes required then click on Previous Button → correct your data → click on next and so on.

| Details                           |                                                                                                    |                                                                                                    |                                                                                                    |                                                                                                    |                                                                                                    |                                                                                                    |                                                                                                    |
|-----------------------------------|----------------------------------------------------------------------------------------------------|----------------------------------------------------------------------------------------------------|----------------------------------------------------------------------------------------------------|----------------------------------------------------------------------------------------------------|----------------------------------------------------------------------------------------------------|----------------------------------------------------------------------------------------------------|----------------------------------------------------------------------------------------------------|
| Details                           |                                                                                                    |                                                                                                    |                                                                                                    |                                                                                                    |                                                                                                    |                                                                                                    |                                                                                                    |
| EN O CHITTA                       |                                                                                                    |                                                                                                    |                                                                                                    |                                                                                                    |                                                                                                    |                                                                                                    |                                                                                                    |
| : SUBHA KUNDU                     |                                                                                                    |                                                                                                    |                                                                                                    |                                                                                                    |                                                                                                    | Paretheatorn                                                                                                    | o. m. 2003++0                                                                                                    |
| : LATE TAPAN KUNDU                |                                                                                                    |                                                                                                    |                                                                                                    |                                                                                                    |                                                                                                    |                                                                                                    |                                                                                                    |
| 4                                 |                                                                                                    |                                                                                                    |                                                                                                    |                                                                                                    |                                                                                                    |                                                                                                    | 27                                                                                                    |
| + 01/01/1999                      |                                                                                                    |                                                                                                    |                                                                                                    |                                                                                                    |                                                                                                    | 1                                                                                                    |                                                                                                    |
| 1 M.Sc. in 5 years integ          | rated Statistics                                                                                                    |                                                                                                    |                                                                                                    |                                                                                                    |                                                                                                    |                                                                                                    |                                                                                                    |
| 1 Integrated Statistics           |                                                                                                    |                                                                                                    |                                                                                                    |                                                                                                    |                                                                                                    |                                                                                                    |                                                                                                    |
| 1 Kalyani University              |                                                                                                    |                                                                                                    |                                                                                                    |                                                                                                    |                                                                                                    | Listhauthe Che                                                                                                    | sushing                                                                                                    |
| : Female                          |                                                                                                    |                                                                                                    |                                                                                                    |                                                                                                    |                                                                                                    |                                                                                                    |                                                                                                    |
| 1 Manted                          |                                                                                                    |                                                                                                    |                                                                                                    |                                                                                                    |                                                                                                    |                                                                                                    |                                                                                                    |
| : OBC-A Certificate Fro           | m West Bengal                                                                                                    |                                                                                                    |                                                                                                    |                                                                                                    |                                                                                                    |                                                                                                    |                                                                                                    |
| 3                                 |                                                                                                    |                                                                                                    |                                                                                                    |                                                                                                    |                                                                                                    |                                                                                                    |                                                                                                    |
|                                   |                                                                                                    |                                                                                                    |                                                                                                    |                                                                                                    |                                                                                                    |                                                                                                    |                                                                                                    |
| 1 PARK STREET                     |                                                                                                    |                                                                                                    |                                                                                                    |                                                                                                    |                                                                                                    |                                                                                                    |                                                                                                    |
| : PARK STREET                     |                                                                                                    |                                                                                                    |                                                                                                    |                                                                                                    |                                                                                                    |                                                                                                    |                                                                                                    |
| : PARK STREET                     |                                                                                                    |                                                                                                    |                                                                                                    |                                                                                                    |                                                                                                    |                                                                                                    |                                                                                                    |
| ± India                           |                                                                                                    |                                                                                                    |                                                                                                    |                                                                                                    |                                                                                                    |                                                                                                    |                                                                                                    |
| T WESTBENGAL                      |                                                                                                    |                                                                                                    |                                                                                                    |                                                                                                    |                                                                                                    |                                                                                                    |                                                                                                    |
| t Kolkata                         |                                                                                                    |                                                                                                    |                                                                                                    |                                                                                                    |                                                                                                    |                                                                                                    |                                                                                                    |
| : 505050                          |                                                                                                    |                                                                                                    |                                                                                                    |                                                                                                    |                                                                                                    |                                                                                                    |                                                                                                    |
|                                   |                                                                                                    |                                                                                                    |                                                                                                    |                                                                                                    |                                                                                                    |                                                                                                    |                                                                                                    |
| PARK STREET                       |                                                                                                    |                                                                                                    |                                                                                                    |                                                                                                    |                                                                                                    |                                                                                                    |                                                                                                    |
| I PARK STREET                     |                                                                                                    |                                                                                                    |                                                                                                    |                                                                                                    |                                                                                                    |                                                                                                    |                                                                                                    |
| PARK STREET                       |                                                                                                    |                                                                                                    |                                                                                                    |                                                                                                    |                                                                                                    |                                                                                                    |                                                                                                    |
| · WEST DENGAL                     |                                                                                                    |                                                                                                    |                                                                                                    |                                                                                                    |                                                                                                    |                                                                                                    |                                                                                                    |
| : Kolkata                         |                                                                                                    |                                                                                                    |                                                                                                    |                                                                                                    |                                                                                                    |                                                                                                    |                                                                                                    |
| 1 505050                          |                                                                                                    |                                                                                                    |                                                                                                    |                                                                                                    |                                                                                                    |                                                                                                    |                                                                                                    |
| ation                             |                                                                                                    |                                                                                                    |                                                                                                    |                                                                                                    |                                                                                                    |                                                                                                    |                                                                                                    |
| 2                                 | and the set of the set                                                                                                    | Manual                                                                                                    | (A                                                                                                    | Total Cont                                                                                                    | Transferration                                                                                                    | The second second                                                                                                    |                                                                                                    |
| CRIIII SQUAINICATION              | Jource of Calm                                                                                                    | Name                                                                                                    | Passing                                                                                                    | Marks                                                                                                    | Obtained                                                                                                    | 1. accellenting the                                                                                                    | Markinen                                                                                                    |
| Class 10                          | WB Board                                                                                                    | WEBSE                                                                                                    | 2016                                                                                                    | 800                                                                                                    | 790                                                                                                    | 99                                                                                                    |                                                                                                    |
|                                   | Subject                                                                                                    | Subj                                                                                                    | ect/Marks Of                                                                                                    | FullMarka                                                                                                    | icale Obtained N                                                                                                    | Inrks/CGPA                                                                                                    | Persentage                                                                                                    |
|                                   | Aggregate Except Additional                                                                                                    | Mark                                                                                                    | s Based                                                                                                    | 800                                                                                                    | 79                                                                                                    | 20                                                                                                    | 98.75                                                                                                    |
| H.S. or Equivalent<br>examination | W8 Board                                                                                                    | WBCHSE                                                                                                    | 2019                                                                                                    | 500                                                                                                    | 350                                                                                                    | 20                                                                                                    |                                                                                                    |
|                                   | Subject                                                                                                    | Subject/I                                                                                                    | Varia Of                                                                                                    | FullMarks/Scale                                                                                                    | Obtained Mar                                                                                                    | ka/CGPA P                                                                                                    | ercentage                                                                                                    |
|                                   | Mathematics/Statistics<br>English                                                                                                    | Marks Ba                                                                                                    | sed                                                                                                    | 100                                                                                                    | 80                                                                                                    |                                                                                                    | 90                                                                                                    |
|                                   | Add Subject Name                                                                                                    | Marks Ba                                                                                                    | sed<br>sed                                                                                                    | 100                                                                                                    | 60                                                                                                    |                                                                                                    | 60                                                                                                    |
|                                   | Add Subject Name                                                                                                    | Marks Ba                                                                                                    | sed                                                                                                    | 109                                                                                                    | -50                                                                                                    |                                                                                                    | 50                                                                                                    |
| yani University                   |                                                                                                    |                                                                                                    |                                                                                                    |                                                                                                    |                                                                                                    |                                                                                                    |                                                                                                    |
| 1 No                              |                                                                                                    |                                                                                                    |                                                                                                    |                                                                                                    |                                                                                                    |                                                                                                    |                                                                                                    |
|                                   |                                                                                                    |                                                                                                    |                                                                                                    |                                                                                                    |                                                                                                    |                                                                                                    |                                                                                                    |
|                                   |                                                                                                    |                                                                                                    |                                                                                                    |                                                                                                    |                                                                                                    |                                                                                                    |                                                                                                    |
| 1                                 | Para second and                                                                                                    |                                                                                                    |                                                                                                    |                                                                                                    | The second second                                                                                                    |                                                                                                    |                                                                                                    |
| 31. 140.                          | Document Name                                                                                                    |                                                                                                    |                                                                                                    |                                                                                                    | Preview                                                                                                    |                                                                                                    |                                                                                                    |
| 1 1.4                             | Contraction and a                                                                                                    |                                                                                                    |                                                                                                    |                                                                                                    | 1 days                                                                                                    |                                                                                                    |                                                                                                    |
|                                   | C Certificate from Employeer                                                                                                    |                                                                                                    |                                                                                                    |                                                                                                    | 200                                                                                                    |                                                                                                    |                                                                                                    |
| 2 NG                              |                                                                                                    |                                                                                                    |                                                                                                    |                                                                                                    |                                                                                                    |                                                                                                    |                                                                                                    |
| 2 NG<br>3 Agi                     | Proof Certificate                                                                                                    |                                                                                                    |                                                                                                    |                                                                                                    |                                                                                                    |                                                                                                    |                                                                                                    |
| 2 NG<br>3 Ag                      | > Proof Cortificate                                                                                                    |                                                                                                    |                                                                                                    |                                                                                                    | -                                                                                                    |                                                                                                    |                                                                                                    |
|                                   | <ul> <li>OT/OT/1999</li> <li>M.S.C. in is years integrated Statistics</li> <li>Integrated Statistics</li> <li>Kalyon University</li> <li>Remain</li> <li>ODC-A Certificate Fro</li> <li>ODC-A Certificate Fro</li> <li>DARK STREET</li> <li>PARK STREET</li> <li>PARK STREET</li> <li>India</li> <li>WEST DEINGAL</li> <li>SOSOSO</li> <li>VEST DEINGAL</li> <li>Kolkata</li> <li>SOSOSO</li> <li>RARK STREET</li> <li>PARK STREET</li> <li>India</li> <li>VEST DEINGAL</li> <li>SOSOSO</li> <li>Exem Qualificate Comparison</li> <li>Kolkata</li> <li>SOSOSO</li> <li>Kolkata</li> <li>SOSOSO</li> <li>Kolkata</li> <li>SOSOSO</li> <li>KOLALA</li> <li>Kolkata</li> <li>SOSOSO</li> <li>KOSOSO</li> <li>KOLALA</li> <li>KOLALA</li></ul> | 9 7/01/1999         1 MSC in B years Integrated Statistics         1 Integrated Statistics         2 Married         3 Married         3 Married         4 Partial         5 Married         5 Married         6 Married         7 Married         7 Married         8 Married         9 Married         9 Married         1 PARK STREET         1 PARK STREET         1 PARK STREET         2 Married         9 Married         9 Married <td>Image: 101/01/1999         Image: 1000 Call Statistics         Image: 1000 Call Call Statistics         Image: 1000 Call Call Call Call Call Call Call C</td> <td>9 1/01/1999         9 Mise. in Byeans Integrated Statistics         9 Integrated Statistics         9 Integrated Statistics         9 Mark Statistics         9 Markal         10 Obt-A Centificate From West Dengal         11         12         14         15         15         16         17         17         18         19         19         10         10         11         11         12         12         13         14         15         15         16         17         18         19         110         111         111         111         111         111         111         111         111         111         111         111         111         111         111         111         111         111         111</td> <td><ul> <li>91/01/1999</li> <li>M.Sc. in Byears Integrated Statistics</li> <li>Integrated Statistics</li> <li>Integrated Statistics</li> <li>Kabjuni University</li> <li>Remaile</li> <li>ObC-A Centificate From West Bengal</li> <li>ObC-A Centificate From West Bengal</li> <li>900-000-000-000-000-000-000-000-000-000</li></ul></td> <td>9       M34: 0 in gyarase fragments Statistics         9       M34: 0 in gyarase fragments Statistics         9       Irangerouse Statistics         9       Irangerouse Statistics         9       Remaile         9       Marriad         9       ODC-A Certificate From West Beingel         9       ODC-A Certificate From West Beingel         9       PARK STREET         9       PARK STREET         10       VEST BENOAL         10       VEST BENOAL         11       Sobood         12       Statisteet         13</td> <td>1         1003/1990         1003/1990         1003/1990         1004/1990         1004/1990         1004/1990         1004/1990         1004/1990         1004/1990         1004/1990         1004/1990         1004/1990         1004/1990         1004/1990         1004/1990         1004/1990         1004/1990         1004/1990         1004/1990         1004/1990         1004/1990         1004/1990         1004/1990         1004/1990         1004/1990         1004/1990         1004/1990         1004/1990         1004/1990         1004/1990         1004/1990         1004/1990         1004/1990         1004/1990         1004/1990         1004/1990         1004/1990         1004/1990         1004/1990         1004/1990         1004/1990         1004/1990         1004/1990         1004/1990         1004/1990         1004/1990         1004/1990         1004/1990         1004/1990         1004/1990         1004/1990         1004/1990         1004/1990         1004/1990         1004/1990         1004/1990         1004/1990         1004/1990         1004/1990         1004/1990         1004/1990         1004/1990         1004/1990         1004/1990         1004/1990         1004/1990         1004/1990         1004/1990         1004/1990         1004/1990         1004/1990         1004/1990         1004/1990         1004/1990         1004/1</td> | Image: 101/01/1999         Image: 1000 Call Statistics         Image: 1000 Call Call Statistics         Image: 1000 Call Call Call Call Call Call Call C | 9 1/01/1999         9 Mise. in Byeans Integrated Statistics         9 Integrated Statistics         9 Integrated Statistics         9 Mark Statistics         9 Markal         10 Obt-A Centificate From West Dengal         11         12         14         15         15         16         17         17         18         19         19         10         10         11         11         12         12         13         14         15         15         16         17         18         19         110         111         111         111         111         111         111         111         111         111         111         111         111         111         111         111         111         111         111 | <ul> <li>91/01/1999</li> <li>M.Sc. in Byears Integrated Statistics</li> <li>Integrated Statistics</li> <li>Integrated Statistics</li> <li>Kabjuni University</li> <li>Remaile</li> <li>ObC-A Centificate From West Bengal</li> <li>ObC-A Centificate From West Bengal</li> <li>900-000-000-000-000-000-000-000-000-000</li></ul> | 9       M34: 0 in gyarase fragments Statistics         9       M34: 0 in gyarase fragments Statistics         9       Irangerouse Statistics         9       Irangerouse Statistics         9       Remaile         9       Marriad         9       ODC-A Certificate From West Beingel         9       ODC-A Certificate From West Beingel         9       PARK STREET         9       PARK STREET         10       VEST BENOAL         10       VEST BENOAL         11       Sobood         12       Statisteet         13 | 1         1003/1990         1003/1990         1003/1990         1004/1990         1004/1990         1004/1990         1004/1990         1004/1990         1004/1990         1004/1990         1004/1990         1004/1990         1004/1990         1004/1990         1004/1990         1004/1990         1004/1990         1004/1990         1004/1990         1004/1990         1004/1990         1004/1990         1004/1990         1004/1990         1004/1990         1004/1990         1004/1990         1004/1990         1004/1990         1004/1990         1004/1990         1004/1990         1004/1990         1004/1990         1004/1990         1004/1990         1004/1990         1004/1990         1004/1990         1004/1990         1004/1990         1004/1990         1004/1990         1004/1990         1004/1990         1004/1990         1004/1990         1004/1990         1004/1990         1004/1990         1004/1990         1004/1990         1004/1990         1004/1990         1004/1990         1004/1990         1004/1990         1004/1990         1004/1990         1004/1990         1004/1990         1004/1990         1004/1990         1004/1990         1004/1990         1004/1990         1004/1990         1004/1990         1004/1990         1004/1990         1004/1990         1004/1990         1004/1990         1004/1990         1004/1 |

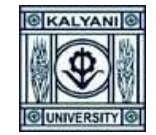

# ✓ <u>Application Page 6</u> → Payment Details → Click on "I Agree" and click on Submit

| ication Form       |                                  |                                  |                                  |                                 |                                   |
|--------------------|----------------------------------|----------------------------------|----------------------------------|---------------------------------|-----------------------------------|
| me:<br>IT STUDENT  | Father's Name:<br>TEST FATHER    | Date of Birth:<br>01/01/1995     | Acadomic Session:<br>2621-2022   | Email:<br>test@testmell.com     | Mobile:<br>1234567890             |
| Eligibility status | 2. Basic Doballs                 | 3. Qualification                 | 4. Upload Documents              | S. Provinsi Farmi               | 6. Payment Details                |
| Payment Details    |                                  |                                  |                                  |                                 |                                   |
|                    |                                  | Payable Amount                   |                                  |                                 |                                   |
|                    |                                  | Admission Rees Nat Require, Plea | ase submit your Application.     |                                 |                                   |
|                    |                                  |                                  |                                  |                                 |                                   |
|                    | at all the particulars stated in | the application are true to the  | best of my knowledge and belief. | if any of these information pro | vided is found false/incorrect. I |

#### ✓ Confirm your Application Submission or Cancel.

| Father's Name:<br>TEST FATHER | Date of Birth:           | Academic Session:              | Email:<br>st@test | mail.co |
|-------------------------------|--------------------------|--------------------------------|-------------------|---------|
|                               | Confirm us!              |                                | ×                 |         |
| 2. Basic Details              | Are you sure You want to | submit your Application Form ! | w For             |         |
|                               |                          | ОК                             | Cancel            |         |
|                               |                          |                                |                   |         |

✓ After Submission the Application → Click on "<u>Click Here</u>" to download your application form.

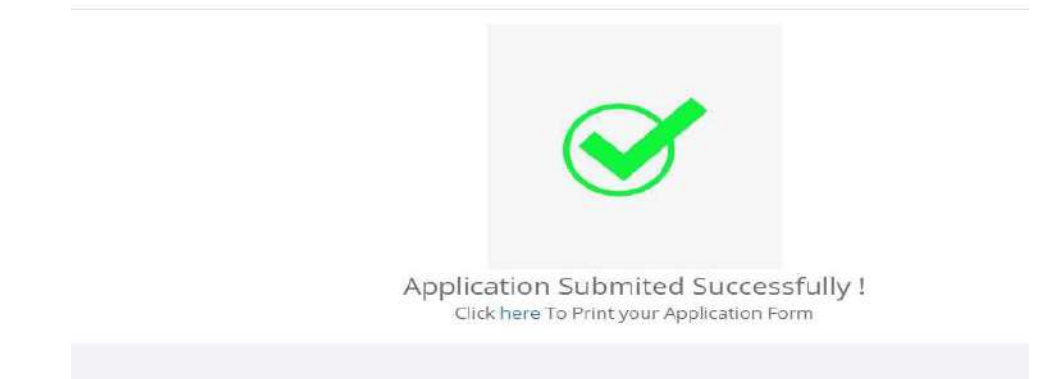

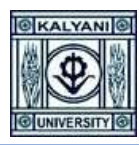

✓ If you forgot to download the application from this page, you can download it anytime from your login dash-board.

|       |                                                 | Apply For New P         | rogram |
|-------|-------------------------------------------------|-------------------------|--------|
|       | Searc                                           | h:                      |        |
| 11    | Application Form                                | Payment II              |        |
| omics | Click Here For Download Your Application<br>PDF | Payment Complete        | 0      |
| olied | Click Here To Complete Your Application         | Payment Not<br>Complete |        |
|       |                                                 | Delete                  |        |
|       |                                                 | Previous 1              | Next   |